### Spisová služba – entity.

### Pro dokumentační pracovnice

### Část 1.

#### Vytvoření spisu.

|   | Vysvětlivky:                         |
|---|--------------------------------------|
| i | Informace, správný postup            |
|   | Upozornění na důležitou<br>informaci |

Autor: Bc. Štěpán Smutný

Datum: 12. 12. 2019

1

| Záki       Vice       Ost       Název       Název       Náz                                                                                                    |                                                                                                    | Spis T         | isky Nástroje       |           |                                        | .,,,       | .,                     |                 |   |  |
|----------------------------------------------------------------------------------------------------|----------------------------------------------------------------------------------------------------|----------------|---------------------|-----------|----------------------------------------|------------|------------------------|-----------------|---|--|
| Stav:     Stav:     V knize spisů     V knize spisů     Vytvořeno Qd:     Vytvořeno Qd:  <                                                                                                    | Záki. Vice Ost                                                                                                    |                |                     | Detum 4   | Odharilíticar a C                      | Oddělaní t |                        | Nézev           |   |  |
| Stav:       V       SP-9041-0F1/2019/65       25.9.2019       FP - 2019 - 01       1.         V knize spisů       v       2019/74/FNOL       25.9.2019       testovací spis pro kontrolu vyhledávání         Vytvořeno Qd:       v       v       v       vořeno Qd:       v       v         Vytvořeno Qd:       v       v       v       v       v       v         Vytvořeno Qd:       v       v       v       v       v       v         Vytvořeno Qd:       v       v       v       v       v       v         Vytořeno Do:       v       v       v       v       v       v       v         Opráv. úř. os.:       v       v       v       v       v       v       v         Voředelení:       v       v       v       v       v       v       v         Načíst       výčistit       v       v       v       v       v       v                                                                                                    |                                                                                                    | 3              |                     |           |                                        | Judeleni ÷ |                        | Nazev ş         |   |  |
| V knize spisů • Vkořed vyliedavali<br>- Všechny - • V<br>Vytvořeno <u>D</u> o:<br>Vytvořeno <u>D</u> o:<br>Vytv | Stav:                                                                                                    | SP-90          | 041-0FI/2019/65     | 25.9.2019 |                                        | 1          | -P - 2019 - 01         | trolu unblodóvó | 1 |  |
| - Všechny -   Vytvořeno Qd:   Vytvořeno Do:   Vytvořeno Do:   Vytřuzuje:   Opráv. úř. os:   Útvar:      rov.  Zač.   Oddělení:   - Všechny -   Spisy k přesunu   - Navybírat -                                                                                                    | V knize spisů 🔹                                                                                                    | <b>4.</b>      | 74/FNUL             | 25.9.2019 |                                        |            | estovaci spis pro koni |                 |   |  |
| Vytvořeno <u>Q</u> d:<br>Vytvořeno <u>D</u> o:<br>Vyřízuje:<br>Opráv. úř. os:<br>Útvar: • rov. • zač.<br>Oddělení:<br>Oddělení:<br>- Všechny - •<br>Spisy k přesunu<br>- Nevybírat - •                                                                                                    | - Všechny - 🔻                                                                                                    | Spisy - Zubraz | zeno záznamů: 2 z 2 |           | 33 X X X X X X X X X X X X X X X X X X | >>         | >> >>                  |                 |   |  |
| Vytvořeno Do:<br>Vyřizuje:<br>Opráv. úř. os::<br>Útvar: • rov. 2 zač.<br>Oddělení:<br>Forma spisu:<br>- Všechny -<br>Spisy k přesunu<br>- Neyvbírat -<br>Načíst Vyčistit                                                                                                    | Vytvořeno <u>O</u> d:                                                                                                    |                |                     |           |                                        |            |                        |                 |   |  |
| Vytvoreno Do:<br>Vytvareno Do:<br>Vytvar                                                                                                    |                                                                                                    |                |                     |           |                                        |            |                        |                 |   |  |
| Vyřizuje:<br>Opráv. úř. os.:<br>Útvar: • rov. Zač.<br>Oddělení:<br>Forma spisu:<br>- Všechny -<br>Spisy k přesunu<br>- Nevybírat -<br>Načíst Vyčistit                                                                                                    | Vytvoreno Do:                                                                                                    |                |                     |           |                                        |            |                        |                 |   |  |
| Vyřížuje.<br>Opráv. úř. os.:<br>Útvar:  rov.  zač.<br>Oddělení:<br>Oddělení:<br>- Všechny -  Spisy k přesunu<br>- Nevybírat -  Načíst Vyčistit                                                                                                    |                                                                                                    |                |                     |           |                                        |            |                        |                 |   |  |
| Opráv. úř. os.:<br>Útvar: ● rov. ● zač.<br>Oddělení:<br>Forma spisu:<br>- VŠechny - ▼<br>Spisy k přesunu<br>- Nevybírat - ▼                                                                                                    | vynzuje.                                                                                                    |                |                     |           |                                        |            |                        |                 |   |  |
| Útvar: ● rov. ● zač.<br>Oddělení:<br>Forma spisu:<br>- Všechny - ▼<br>Spisy k přesunu<br>- Nevybírat - ▼                                                                                                    | Opráv úř. os.                                                                                                    |                |                     |           |                                        |            |                        |                 |   |  |
| Útvar:      rov.      zač.  Oddělení:  Forma spisu:  - Všechny -  Spisy k přesunu  - Nevybírat -  Načíst Vyčistit                                                                                                    |                                                                                                    |                |                     |           |                                        |            |                        |                 |   |  |
| Oddělení:<br>Forma spisu:<br>- Všechny -<br>Spisy k přesunu<br>- Nevybírat -<br>Načíst Vyčistit                                                                                                    | Útvar:      rov.      zač.                                                                                                    |                |                     |           |                                        |            |                        |                 |   |  |
| Oddělení:<br>Forma spisu:<br>- Všechny -<br>Spisy k přesunu<br>- Nevybírat -<br>Načíst Vyčistit                                                                                                    |                                                                                                    |                |                     |           |                                        |            |                        |                 |   |  |
| Forma spisu:<br>- Všechny -  Spisy k přesunu<br>- Nevybírat -  V Vyčistit                                                                                                    |                                                                                                    |                |                     |           |                                        |            |                        |                 |   |  |
| Forma spisu:<br>- Všechny -  Spisy k přesunu<br>- Nevybírat -  V<br>Načíst Vyčistit                                                                                                    | Oddělení:                                                                                                    |                |                     |           |                                        |            |                        |                 |   |  |
| - Všechny -   Spisy k přesunu   - Nevybírat -   ▼     Načíst     Vyčistit                                                                                                    | Oddělení:                                                                                                    |                |                     |           |                                        |            |                        |                 |   |  |
| Spisy k přesunu<br>- Nevybírat -  Vyčistit Vyčistit                                                                                                    | Oddělení:                                                                                                    |                |                     |           |                                        |            |                        |                 |   |  |
| - Nevybírat -       Načíst       Vyčistit                                                                                                    | Oddělení:<br>Forma spisu:<br>- Všechny - ▼                                                                                         |                |                     |           |                                        |            |                        |                 |   |  |
| Načíst Vyčistit                                                                                                    | Oddělení:<br>Forma spisu:<br>- Všechny - ▼<br>Spisy k přesunu                                                                      |                |                     |           |                                        |            |                        |                 |   |  |
|                                                                                                    | Oddělení:<br>Forma spisu:<br>- Všechny - ▼<br>Spisy k přesunu<br>- Nevybírat - ▼                                                   |                |                     |           |                                        |            |                        |                 |   |  |
|                                                                                                    | Oddělení:<br>Forma spisu:<br>- Všechny -<br>Spisy k přesunu<br>- Nevybírat -<br>Načíst Vyčistit                                    |                |                     |           |                                        |            |                        |                 |   |  |
| 1. Rozkliknout "Entity – spisy"                                                                                                    | Oddělení:<br>Forma spisu:<br>- Všechny - ▼<br>Spisy k přesunu<br>- Nevybírat - ▼<br>Načíst Vyčistit                                |                |                     |           |                                        |            |                        |                 |   |  |
| 2. Výběr knihy 🦷 🦷                                                                                                    | Oddělení:<br>Forma spisu:<br>- Všechny -<br>Spisy k přesunu<br>- Nevybírat -<br>Načíst Vyčistit<br>1. Rozkliknout "Entity – spisy" |                |                     |           |                                        |            |                        |                 |   |  |
|                                                                                                    | Oddělení:<br>Forma spisu:<br>- Všechny - ▼<br>Spisy k přesunu                                                                      |                |                     |           |                                        |            |                        |                 |   |  |

| TEST                                                                    | OVACI V<br>PLI nemi | ERZE          | á služba<br>služba  |                      |                          |                   | Uživatel: Smutný Štěpán<br>Datum: 10.10.2019<br>Svátek má: Marina<br>Odhlásit Změnit údaje |
|-------------------------------------------------------------------------|---------------------|---------------|---------------------|----------------------|--------------------------|-------------------|--------------------------------------------------------------------------------------------|
|                                                                         | Spis Do             | okumenty      | Transakční protokol |                      |                          |                   |                                                                                            |
| JID:                                                                    | Základní ú          | daie          |                     |                      |                          |                   |                                                                                            |
| Spis. zn.:                                                              |                     |               |                     |                      |                          |                   |                                                                                            |
| Kniha: SPISY - 9041 OFI                                                 | Spisová             | značka:       |                     |                      | Forma:                   | Analogový (spi    | is) 🔻                                                                                      |
| Stav:                                                                   | Vyřizuje:           |               |                     |                      | Opráv. úř. os.:          |                   |                                                                                            |
|                                                                         | Druh:               | _             |                     |                      | Тур:                     |                   |                                                                                            |
| Uložit                                                                  | Počet listi         | ů:            |                     |                      |                          |                   |                                                                                            |
| I Tisky                                                                 | Odbor/Ut            | tvar:         |                     |                      | Oddělení:                |                   |                                                                                            |
| navy                                                                    | Název:              |               |                     | 5                    |                          |                   |                                                                                            |
| Zavřít                                                                  | Heslo:              |               | •                   |                      |                          |                   |                                                                                            |
|                                                                         | Místo ulo           | žení:         |                     |                      |                          |                   |                                                                                            |
|                                                                         | Obsah:              |               |                     |                      | 6.                       | 4                 | /                                                                                          |
|                                                                         | Poznámka            | a:            |                     | •                    |                          | 7.                |                                                                                            |
|                                                                         |                     |               |                     |                      |                          |                   |                                                                                            |
|                                                                         | Věcná sku           | upina a spiso | vý plán             |                      |                          |                   |                                                                                            |
|                                                                         | Spisový zn          | nak:          |                     |                      | Věcná skupina:           |                   |                                                                                            |
|                                                                         | Skartační :         | znak:         |                     |                      | Skartační lhůta:         |                   |                                                                                            |
|                                                                         |                     |               | 8. Vybrat ze s      | spisového plánu      | Doplnit dle spis.        | znaku             |                                                                                            |
|                                                                         | Upřesňují           | cí údaje —    | /                   |                      |                          |                   |                                                                                            |
| 5 Vynlnit názov                                                         | Doba odlo           | žení:         |                     |                      | Rok uzavření:            |                   |                                                                                            |
| 6 Možná vyplnit obsah                                                   | Rok vyřaz           | zení:         |                     |                      | Vytvořeno:               |                   |                                                                                            |
| <ul> <li>Možné vyplnit obsah</li> <li>Možné vyplnit poznámku</li> </ul> |                     |               |                     |                      |                          |                   |                                                                                            |
| 7. Wozne vypinit poznaniku                                              |                     |               |                     | <i>Pozn.:</i> Do ná  | zvu píšeme infor         | mace, které do    | okument jednoznačně                                                                        |
| a. Wybrat ze spisoveno pianu                                            |                     |               |                     | identifikují.        |                          |                   |                                                                                            |
|                                                                         |                     |               |                     |                      |                          |                   |                                                                                            |
|                                                                         |                     |               |                     | Například:           |                          |                   |                                                                                            |
| Pozn : Pokud známe snisový znak                                         |                     |               |                     | Koresponde           | nce 2013/1-35.           |                   |                                                                                            |
| můžeme ho vynost do steinoimenného                                      |                     |               |                     | FP-2014-02           | 7001-7100.               |                   |                                                                                            |
| nazeme no vypsat do stejnojmenneno                                      |                     |               | 3                   |                      |                          |                   |                                                                                            |
| pole a kliknout na "Dopinit die spis.                                   |                     |               |                     | Pro <b>Investičr</b> | <b>ní oddělení</b> napří | klad: II. IK a Ge | eriatrie/Zařízení                                                                          |
| znaкu <sup></sup>                                                       |                     |               |                     | vzduchotech          | niky + vyplnit ob        | osah              |                                                                                            |

#### Výběr skartačních údajů

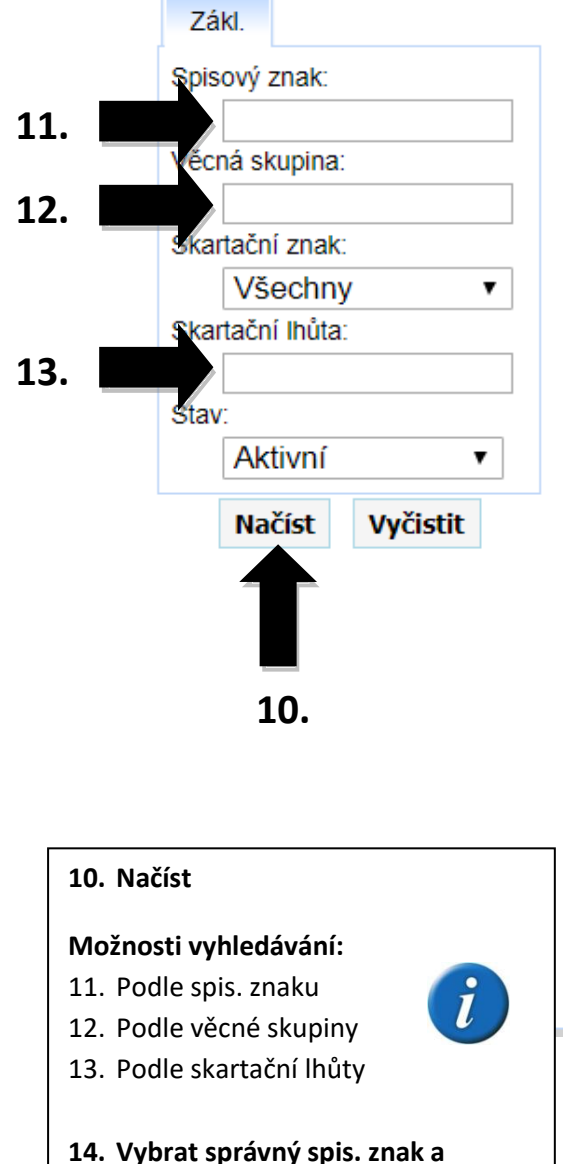

| L4. | Vybrat správný spís. znak a |  |
|-----|-----------------------------|--|
|     | potvrdit klikem na "…"      |  |

| Spis. znak 🕈 | Věcná skupina ≑                                              | Skart. znak 🕈 | Skart. Ihůta 🕈 | Stav | v       |
|--------------|--------------------------------------------------------------|---------------|----------------|------|---------|
| 0000         | VŠEOBECNÁ USTANOVENÍ                                         |               |                | 1    |         |
| 0001         | Výstřižky z novin týkající se ústavu                         | А             | 5              | 1    | <u></u> |
| 0002         | Publikační a přednášková činnost pracovníků ústavu           | V             | 5              | 1    |         |
| 0003         | Bibliografické záznamy časopiseckých článků o ústavu         | А             | 5              | 1    |         |
| 0004         | Mezinárodní zdravotnické organizace a zahraniční společno    | А             | 5              | 1    |         |
| 0005         | Mezinárodní sjezdy a konference                              | А             | 10             | 1    |         |
| 0006         | Národní i mezinárodní zdravotnická a vědeckotechnická sp     | А             | 10             | 1    |         |
| 0007         | Oficiální návštěvy z ciziny                                  | V             | 5              | 1    |         |
| 0008         | Právní normy upravující péči o zdraví (nařízení MZ) týkající | А             | 5              | 1    |         |
| 0009         | Styk a spolupráce s ostatními orgány státní správy           | V             | 5              | 1    |         |
| 0010         | Styk s tiskem, rozhlasem, televizí a filmem (všeobecně)      | V             | 5              | 1    |         |
| 0011         | Ukazatele - sestavy, kontroly, rozbory, přehledy a výkazy z  | А             | 20             | 1    |         |
| 0012         | Korespondence                                                | S             | 5              | 1    |         |
| 0013         | Letáky, nevyžádané nabídky, propagační materiály apod.       | S             | 0              | 1    |         |
| 0014         | Kopie                                                        | S             | 0              | 1    |         |
| 0100         | ORGANIZACE A ŘÍZENÍ                                          |               |                | 1    |         |
| 0101         | Dokumentace o organizaci ústavu, dokumenty o ustavení ú      | Α             | 100            | 1    | <u></u> |
|              | Organizační řády (na ukončení platnosti)                     | Δ             | 10             | 1    |         |

 $\times$ 

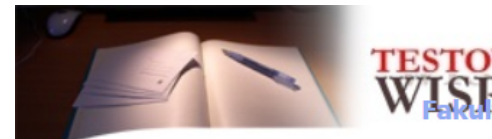

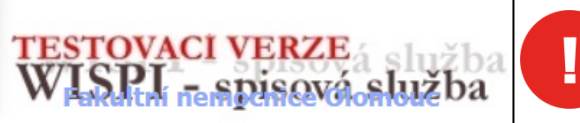

Uzavřený dokument – dokument, do kterého se píše i rok uzavření a je připravený na předání do centrální spisovny.

Uživatel: Smutný Štěpán Datum: 10.10.2019 Svátek má: Marina Odhlásit Změnit údaje

|        |              |                           | Spis Dokumenty        | Transakční protokol   |                           |                      |                  |          |
|--------|--------------|---------------------------|-----------------------|-----------------------|---------------------------|----------------------|------------------|----------|
|        | JID:         | 188                       | Základní údaje        |                       |                           |                      |                  |          |
|        | Spis. zn.:   |                           |                       |                       |                           |                      |                  |          |
|        | Kniha:       | SPISY - 9041 OFI          | Spisová značka:       |                       |                           | Forma:               | Analogový (spis) | <b>T</b> |
|        | Stav:        | V knize spisů             | Vyřizuje:             |                       |                           | Opráv. úř. os.:      |                  |          |
|        |              | Aktivní                   | Druh:                 |                       |                           | Тур:                 |                  |          |
| 1619.  | Tvorba:      | Priorace                  | Počet listů:          |                       |                           |                      |                  |          |
| _0.,_0 |              |                           | Odbor/Útvar:          |                       |                           | Oddělení:            |                  |          |
|        | Uložit       |                           | Název:                | Korespondence 2013/   | 1-35                      |                      |                  |          |
| 15.    | Přidělit     | spis. značku              | Heslo:                |                       |                           |                      |                  |          |
|        | Předat       |                           | Místo uložení:        |                       |                           |                      |                  |          |
|        | " Zrušit s   | pis                       | Obsah:                | Možnost vyplnit obsah | 1                         |                      |                  |          |
| 20.    | Uzavřít      |                           | Poznámka:             | Možnost zde vyplnit p | oznámku                   |                      |                  |          |
|        | " Tisky      |                           |                       |                       |                           |                      |                  |          |
|        | "Zavřít      |                           | Věcná skupina a spiso | ový plán              |                           |                      |                  |          |
|        |              |                           | Spisový znak:         | 0012                  |                           | Věcná skupina:       | Korespondence    |          |
|        |              |                           | Skartační znak:       | S                     |                           | Skartační lhůta:     | 5                |          |
|        |              |                           |                       |                       | Vybrat ze spisového plánu | Doplnit dle spis. zn | aku              |          |
|        |              |                           | Upřesňující údaje —   |                       |                           |                      |                  |          |
|        |              |                           | Doba odložení:        |                       |                           | Rok uzavření:        |                  |          |
|        | 15. Přidělit | spis. značku              | Rok vyřazení:         |                       |                           | Vytvořeno:           |                  |          |
|        | 16 Illožit   | 1                         |                       |                       |                           |                      |                  |          |
|        | 17 Datum     | wtvoření dokumentu (celé  |                       |                       |                           |                      |                  |          |
|        | 17. Datum    | vytvoreni dokumenta (tele |                       |                       |                           |                      |                  | _ 10     |
|        |              | X / (                     |                       |                       |                           |                      | 17.              | 10.      |
|        | 18. ROK UZA  | vreni (pouze rok)         |                       |                       |                           |                      | 271              |          |
|        | 19. Uložit   |                           |                       |                       | _                         |                      |                  |          |
|        | 20. Uzavřít  |                           |                       |                       | 5                         |                      |                  |          |
|        |              |                           |                       |                       |                           |                      |                  |          |

|                                  |                                                                                                    | Spis Dokumenty                                                                                                   | Transakční protokol                          |                   |                                                                                          |                                                 |       |
|----------------------------------|----------------------------------------------------------------------------------------------------|----------------------------------------------------------------------------------------------------|----------------------------------------------|-------------------|------------------------------------------------------------------------------------------|-------------------------------------------------|-------|
| JID:                             | 188                                                                                                    | Základní údaje                                                                                                   | ·                                            |                   |                                                                                          |                                                 |       |
| Spis                             | <b>. zn.:</b> SP-9041-                                                                                                    |                                                                                                    |                                              |                   |                                                                                          |                                                 |       |
| 14-11                            | OFI/2019/71                                                                                                    | Spisová značka:                                                                                                  | SP-9041-OFI/2019/71                          |                   | Forma:                                                                                   | Analogový (s                                    | spis) |
| Knin                             | a: SPISY - 9041 OFI                                                                                                    | Vyřizuje:                                                                                                    |                                              |                   | Opráv. úř. os.:                                                                          |                                                 |       |
| Stav                             | V: V KNIZE SPISU                                                                                                    | Druh:                                                                                                    |                                              |                   | Тур:                                                                                     |                                                 |       |
| <b>T</b>                         | Uzavreny                                                                                                    | Pocet listu:                                                                                                    |                                              |                   |                                                                                          |                                                 |       |
| IVOI                             | rba: Priorace                                                                                                    | Názova                                                                                                    | Karaspondanca 2012/1 25                      |                   | Oddeleni:                                                                                |                                                 |       |
|                                  | Jložit                                                                                                    | Heslo:                                                                                                    | Korespondence 2013/1-35                      |                   |                                                                                          |                                                 |       |
| = р                              | ředat                                                                                                    | Místo uložení:                                                                                                   |                                              |                   |                                                                                          |                                                 |       |
| " z                              | rušit spis                                                                                                    | Obsph:                                                                                                    | Možpost wyplnit obsah                        |                   |                                                                                          |                                                 |       |
| " O                              | Dtevřít                                                                                                    | Obsan.                                                                                                    |                                              |                   |                                                                                          |                                                 |       |
|                                  |                                                                                                    | Denne ánalas a                                                                                                   |                                              |                   |                                                                                          |                                                 |       |
| : т                              | ſisky                                                                                                    | Poznamka:                                                                                                    | Moznost zde vypinit poznamku                 |                   |                                                                                          |                                                 |       |
| " 1                              | lisky                                                                                                    | Poznamka:                                                                                                    | Moznost zde vypinit poznamku                 |                   |                                                                                          |                                                 |       |
| " 1<br>Z                         | lisky<br>Zavřít                                                                                                    | Věcná skupina a spis                                                                                             | vový plán                                    |                   |                                                                                          |                                                 |       |
| " 1<br>Z                         | lisky<br>/avřít                                                                                                    | Věcná skupina a spis<br>Spisový znak:                                                                            | ový plán                                     |                   | Věcná skupina:                                                                           | Koresponden                                     | nce   |
| z                                | fisky<br>Zavřít                                                                                                    | Věcná skupina a spis<br>Spisový znak:<br>Skartační znak:                                                         | ový plán<br>0012<br>S                        |                   | Věcná skupina:<br>Skartační Ihůta:                                                       | Koresponden<br>5                                | nce   |
| " 1<br>Z                         | Fisky<br>Zavřít                                                                                                    | Věcná skupina a spis<br>Spisový znak:<br>Skartační znak:                                                         | ový plán<br>0012<br>S<br>Vybrat z            | e spisového plánu | Věcná skupina:<br>Skartační Ihůta:<br>Doplnit dle spis. z                                | Koresponden<br>5<br>znaku                       | nce   |
| Z                                | Fisky<br>/avřít                                                                                                    | Věcná skupina a spis<br>Spisový znak:<br>Skartační znak:<br>Upřesňující údaje                                    | ový plán<br>0012<br>S<br>Vybrat z            | e spisového plánu | Věcná skupina:<br>Skartační lhůta:<br>Doplnit dle spis. z                                | Koresponden<br>5<br>znaku                       | nce   |
|                                  | Fisky<br>Zavřít                                                                                                    | Věcná skupina a spis<br>Spisový znak:<br>Skartační znak:<br>Upřesňující údaje<br>Doba odložení:                  | ový plán<br>0012<br>S<br>Vybrat z            | e spisového plánu | Věcná skupina:<br>Skartační Ihůta:<br>Doplnit dle spis. z<br>Rok uzavření:               | Koresponden<br>5<br>znaku<br>2013               | nce   |
| 21. Sp                           | risky<br>zavřít<br>právné zapsání data vytvoření                                                                                                    | Věcná skupina a spis<br>Spisový znak:<br>Skartační znak:<br>Upřesňující údaje<br>Doba odložení:<br>Rok vyřazení: | ový plán<br>0012<br>S<br>Vybrat z            | e spisového plánu | Věcná skupina:<br>Skartační lhůta:<br>Doplnit dle spis. z<br>Rok uzavření:<br>Vytvořeno: | Koresponden<br>5<br><b>2013</b><br>30.12.2013   | nce   |
| 21. Sp<br>22. Sp<br>23. A        | risky<br>Zavřít<br>právné zapsání data vytvoření<br>právný rok uzavření                                                                              | Věcná skupina a spis<br>Spisový znak:<br>Skartační znak:<br>Upřesňující údaje<br>Doba odložení:<br>Rok vyřazení: | ový plán<br>0012<br>S<br>Vybrat z            | e spisového plánu | Věcná skupina:<br>Skartační lhůta:<br>Doplnit dle spis. z<br>Rok uzavření:<br>Vytvořeno: | Koresponden<br>5<br>2013<br>30.12.2013          | nce   |
| 21. Sp<br>23. Ap                 | risky<br>zavřít<br>právné zapsání data vytvoření<br>právný rok uzavření<br>utomaticky se vypočítá rok                                                | Věcná skupina a spis<br>Spisový znak:<br>Skartační znak:<br>Upřesňující údaje<br>Doba odložení:<br>Rok vyřazení: | Vybrat z<br>Vybrat z                         | e spisového plánu | Věcná skupina:<br>Skartační lhůta:<br>Doplnit dle spis. z<br>Rok uzavření:<br>Vytvořeno: | Koresponden<br>5<br>znaku<br>2013<br>30.12.2013 | nce   |
| 21. Sp<br>22. Sp<br>23. Au       | risky<br>zavřít<br>právné zapsání data vytvoření<br>právný rok uzavření<br>utomaticky se vypočítá rok<br>yřazení – S5 = 2013 + 6 let.                | Věcná skupina a spis<br>Spisový znak:<br>Skartační znak:<br>Upřesňující údaje<br>Doba odložení:<br>Rok vyřazení: | ový plán<br>0012<br>S<br>Vybrat z            | e spisového plánu | Věcná skupina:<br>Skartační lhůta:<br>Doplnit dle spis. z<br>Rok uzavření:<br>Vytvořeno: | Koresponden<br>5<br>2013<br>30.12.2013          | nce   |
| 21. SF<br>22. SF<br>23. Av<br>(S | risky<br>zavřít<br>právné zapsání data vytvoření<br>právný rok uzavření<br>utomaticky se vypočítá rok<br>yřazení – S5 = 2013 + 6 let.<br>S5=5+1 rok) | Věcná skupina a spis<br>Spisový znak:<br>Skartační znak:<br>Upřesňující údaje<br>Doba odložení:<br>Rok vyřazení: | Vybrat z<br>vý plán<br>0012<br>S<br>Vybrat z | e spisového plánu | Věcná skupina:<br>Skartační lhůta:<br>Doplnit dle spis. z<br>Rok uzavření:<br>Vytvořeno: | Koresponden<br>5<br>znaku<br>2013<br>30.12.2013 | nce   |

| ID: 180                                                                                 | Spis Dokumenty                           | Transakční protokol         |                       |                     |                |     |
|-----------------------------------------------------------------------------------------|------------------------------------------|-----------------------------|-----------------------|---------------------|----------------|-----|
| <b>bis. zn.:</b> SP-9041-                                                               | Základní údaje                           |                             |                       |                     |                |     |
| OFI/2019/72                                                                             | Spisová značka:                          | SP-9041-OFI/2019/72         |                       | Forma:              | Analogový (spi | s)  |
| iniha: SPISY - 9041 OFI                                                                 | Vyřizuje:                                |                             |                       | Opráv. úř. os.:     |                |     |
| tav: V knize spisů                                                                      | Druh:                                    |                             |                       | Тур:                |                |     |
| Aktivní                                                                                 | Počet listů:                             |                             |                       |                     |                |     |
| vorba: Priorace                                                                         | Odbor/Útvar:                             |                             |                       | Oddělení:           |                |     |
| lložit                                                                                  | Název:                                   | Korespondence 2014/1-35     |                       |                     |                |     |
| Diozit                                                                                  | Heslo:                                   |                             |                       |                     |                |     |
| Predat                                                                                  | Místo uložení:                           |                             |                       |                     |                |     |
| Zrusit spis                                                                             | Obsah:                                   | Možnost vyplnit obsah       |                       |                     |                |     |
| Uzavřít                                                                                 | Poznámka:                                | Možnost zde vyplnit poznámk | u                     |                     |                |     |
| " Tisky                                                                                 |                                          |                             |                       |                     |                |     |
| Zavřít                                                                                  | <ul> <li>Věcná skupina a spis</li> </ul> | ový plán                    |                       |                     |                |     |
| •                                                                                       | Spisový znak:                            | 0012                        |                       | Věcná skupina:      | Korespondence  | 2   |
|                                                                                         | Skartační znak:                          | S                           |                       | Skartační Ihůta:    | 5              |     |
|                                                                                         |                                          | Vybr                        | at ze spisového plánu | Doplnit dle spis. z | naku           |     |
|                                                                                         | Upřesňující údaje                        |                             |                       |                     |                |     |
|                                                                                         |                                          |                             |                       | Rok uzavření:       |                |     |
| . Správné zapsání data vytvoření                                                        | Doba odložení:                           |                             |                       | Adverance           | 31.12.2014     |     |
| . Správné zapsání data vytvoření<br>. Nezapisujeme rok uzavření                         | Doba odložení:<br>Rok vyřazení:          |                             |                       | vytvoreno.          |                |     |
| . Správné zapsání data vytvoření<br>. Nezapisujeme rok uzavření<br>. Uložit             | Doba odložení:<br>Rok vyřazení:          |                             |                       | vytvoreno.          |                | _   |
| . Správné zapsání data vytvoření<br>. Nezapisujeme rok uzavření<br>. Uložit<br>. Zavřít | Doba odložení:<br>Rok vyřazení:          |                             |                       | vytvoreno.          |                |     |
| Správné zapsání data vytvoření<br>Nezapisujeme rok uzavření<br>Uložit<br>Zavřít         | Doba odložení:<br>Rok vyřazení:          |                             |                       | vytvoreno.          |                | 27. |

| P                                                                                                    | -            | TEST<br>WIS | ov<br>SPI | AC<br>í ne | l VERZE<br>spisová služba | a          |               |            |             |                |             | Uživatel: Smutný Štěpán<br>Datum: 10.10.2019<br>Svátek má: Marina<br>Odhlásit Změnit údaje | I   |  |
|----------------------------------------------------------------------------------------------------|--------------|-------------|-----------|------------|---------------------------|------------|---------------|------------|-------------|----------------|-------------|--------------------------------------------------------------------------------------------|-----|--|
| Výběr <u>k</u> nihy:                                                                                                    |              |             | Ne        | vyříze     | ené Vyřízené Předané      | K převzetí | K vypravení   | Vypravené  | Výběr       | Adresář        | Spis. plá   | n Entity                                                                                   |     |  |
| SPISY - 9041 OF                                                                                                    | -1           | •           |           | _          |                           |            |               |            |             | <u> </u>       |             |                                                                                            |     |  |
| Zákl. Více (                                                                                                    | Ost          |             | S         | pis        | Tisky Nástroje            |            |               |            |             |                |             |                                                                                            |     |  |
| Spisová zna                                                                                                    | Začíná       |             | S         |            | Spisová značka 🛊          | Datum ¢    | Odbor/Útvar ‡ | Oddělení ¢ |             |                | Název ¢     | ;                                                                                          | ✓ □ |  |
| Stav:                                                                                                    |              |             | $\sim$    | Α          | SP-9041-OFI/2019/65       | 25.9.2019  |               |            | FP - 2019   | - 01           |             |                                                                                            |     |  |
|                                                                                                    |              | N           |           | Α          | 2019/74/FNOL              | 25.9.2019  |               |            | testovací s | spis pro konti | olu vyhledá | vání                                                                                       |     |  |
| <b>32.</b>                                                                                                    | 30.          |             |           | Α          | SP-9041-OFI/2019/72       | 31.12.2014 |               |            | Korespond   | dence 2014/1   | -35         |                                                                                            | 🔲   |  |
| Vytvořeno Od                                                                                                    |              |             |           | Α          | SP-9041-OFI/2019/71       | 30.12.2013 |               |            | Korespond   | dence 2013/1   | -35         |                                                                                            |     |  |
| Vytvořeno Do:<br>Vyřizuje:<br>Opráv. úř. os.:<br>Útvar:  rov.  za<br>Oddělení:<br>Forma spisu:<br>- Všechny -<br>Spisy k přesunu<br>- Nevybírat - | ač.          |             | 31        |            | obrazeno záznamů: 4 z 4   |            | 222           | 8          | 3) 3) 3) 3) |                |             |                                                                                            |     |  |
| Načíst                                                                                                    | Vyčistit     |             |           |            |                           |            |               |            |             |                |             |                                                                                            |     |  |
| 30. Modrá složka je                                                                                                    | e otevřený s | pis         |           |            |                           |            |               |            |             |                |             |                                                                                            |     |  |
| 31. Žlutá složka je u                                                                                                    | uzavřený sp  | is 👝        |           |            |                           |            |               |            |             |                |             |                                                                                            |     |  |
| Vyhledávání spisů:<br><b>32. Rozkliknout víc</b>                                                                                                  | e            | l           |           |            |                           |            |               |            |             |                |             |                                                                                            |     |  |
|                                                                                                    |              |             |           |            |                           | 8          |               |            |             |                |             |                                                                                            |     |  |

| TEST<br>WIS                                                                                     | OVAC<br>PL - | I VERZE<br>spisová služba | a          |               |            |                      |                  | Uživatel: Smutný Štěpán<br>Datum: 10.10.2019<br>Svátek má: Marina<br>Odhlásit Změnit údaje | 1  |   |
|-------------------------------------------------------------------------------------------------|--------------|---------------------------|------------|---------------|------------|----------------------|------------------|--------------------------------------------------------------------------------------------|----|---|
| /ýběr <u>k</u> nihy:                                                                            | Nevyříz      | zené Vyřízené Předané     | K převzetí | K vypravení   | Vypravené  | Výběr Adres          | sář Spis. pla    | án Entity                                                                                  |    |   |
| Záki. Více Ost                                                                                  | Spis         | Tisky Nástroje            |            |               |            |                      |                  |                                                                                            |    | Ī |
| líčová <u>s</u> lova (Max. 3 slova):                                                            | S            | Spisová značka 🖨          | Datum ¢    | Odbor/Útvar ‡ | Oddělení ¢ |                      | Název            | ÷                                                                                          | √+ | Ī |
|                                                                                                 |              | SP-9041-OEI/2019/65       | 25.9.2019  |               |            | FP - 2019 - 01       |                  |                                                                                            |    | 1 |
|                                                                                                 |              | 2019/74/FNOL              | 25.9.2019  |               |            | testovací spis pro l | kontrolu vvhleda | ávání                                                                                      |    | - |
|                                                                                                 |              | SP-9041-OFI/2019/72       | 31.12.2014 |               |            | Korespondence 20     | 14/1-35          |                                                                                            |    |   |
|                                                                                                 |              | SP-9041-OFI/2019/71       | 30.12.2013 |               |            | Korespondence 20     | 13/1-35          |                                                                                            |    | , |
| Spisový znak: Začíná<br>Skartační znak:<br>- Nevybírat - ▼<br>Rok uzavření:<br>Rok vyřazení Od: |              |                           |            |               |            |                      |                  |                                                                                            |    |   |
| ok vyřazení Do:<br>Načíst Vyčistit<br>3. Možnost fulltextového<br>vyhledávání pomocí klíčových  | ]            |                           |            |               |            |                      |                  |                                                                                            |    |   |
| 34. Načíst                                                                                      |              |                           | 9          |               |            |                      |                  |                                                                                            |    |   |

#### Zařazení pošty do spisu.

### Část 2.

#### Pouze pro dokumenty vzniklé od

#### 1. 1. 2020.

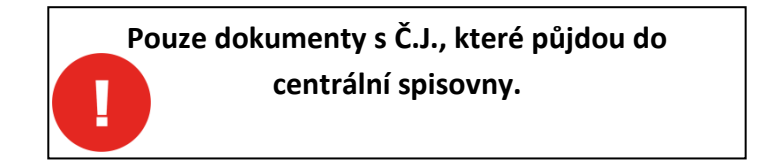

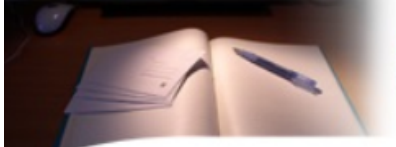

#### TESTOVACI VERZE WISPI nempisová slouc

Dokument byl v pořádku uložen...

Uživatel: Smutný Štěpán Datum: 27.11.2019 Svátek má: Xenie Odhlásit Změnit údaje

| 1         | Č.i.: 2019/87/FNO                                                                                                    | Dokument Údaje                                                                                                    | o odeslání      | Údaje o doručení | Spisový plá      | n El. přílohy                                                   | Transakční protokol                                              |  |
|-----------|----------------------------------------------------------------------------------------------------|----------------------------------------------------------------------------------------------------|-----------------|------------------|------------------|-----------------------------------------------------------------|------------------------------------------------------------------|--|
| P         | Kniha:     testovací       Stav:     Nevyřízené                                                                                                    | Základní údaje<br>Základní údaje                                                                                             | Termíny         | Spis Přehl. dor. | /odesl.          |                                                                 |                                                                  |  |
|           | Uložit         Vyřídit         Předat do datových schránek         K vypravení         Předat na výpravnu         Předat         Odpověď         Konírovat | Barcode:<br>Číslo jednací:<br>Podací číslo:<br>Odes. Č.j./Spis<br>zn. :<br>Poč. listů/Poč.<br>příl.:<br>Věc:<br>Pozn./Obsah: | 2019/87/FNO     | <b>35.</b>       | J<br>Z<br>F<br>D | ID:<br>2p. dor./odesl.:<br>5orma:<br>Druh dokum.:<br>/ytvořeno: | FNOL- 2 576<br>Obyčejná zásilka<br>Analogový<br>27.11.2019 08:41 |  |
| ::        | Stejnopis                                                                                                    | Adresa dokumentu                                                                                                    | (odesílatel/adr | esát)            |                  |                                                                 |                                                                  |  |
|           | Rozdělovník                                                                                                    | Organizace_(?):                                                                                                    | Fakultní nemoc  | nice Brno        | C                | <b>Osoba_(</b> ?):                                              |                                                                  |  |
| -         | Šablony                                                                                                    | Ulice:                                                                                                    | Zelený pruh 15  | 60/99            | N                | Místo:                                                          |                                                                  |  |
| -         | Nový záznam                                                                                                    | Psč:                                                                                                    | 140 02          |                  | S                | Stát:                                                           | ČR                                                               |  |
| :         | Zavřít                                                                                                    | Útvar:<br>Ident. <u>(?)</u> :                                                                                                |                 |                  | E                | E-mail:<br>Dat. schr.:                                          |                                                                  |  |
| · · · · · | 35. Zařazení pošty do spisu. Klikneme<br>na kolonku "spis"                                                                                                 | Pomocník adr.<br>Vybrat z adr.                                                                                               | Přidat do adr.  | Vyhledat DS      |                  |                                                                 |                                                                  |  |
|           |                                                                                                    |                                                                                                    |                 |                  |                  |                                                                 |                                                                  |  |

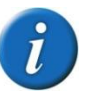

| TEST                                                                                       | OVACI VERZI<br>PI nempisov                                   | Dokument byl v pořá<br>Domouc      | dku uložen                          |                                  | Uživatel: Smutný Štěpán<br>Datum: 27.11.2019<br>Svátek má: Xenie<br>Odhlásit Změnit údaje |
|--------------------------------------------------------------------------------------------|--------------------------------------------------------------|------------------------------------|-------------------------------------|----------------------------------|-------------------------------------------------------------------------------------------|
| <ul> <li>Č.j.: 2019/88/FNOL</li> <li>Kniha: testovací</li> <li>Stav: Nevyřízené</li> </ul> | Dokument Údaje<br>Základní údaje<br>Základní údaje           | o odeslání Údaje o<br>Termíny Spis | doručení Spis<br>Přehl. dor./odesl. | ový plán El. příloh              | y Transakční protokol                                                                     |
| <ul> <li>Uložit</li> <li>Vyřídit</li> <li>Předat do datových schránek</li> </ul>           | Založit spis                                                 | <b>Přidat do spisu</b>             | zavřít dokument                     | )                                |                                                                                           |
| <ul> <li>Předat na výpravnu</li> <li>Předat</li> <li>Odpověď</li> </ul>                    | Dokument nen                                                 |                                    | u                                   |                                  |                                                                                           |
| <ul> <li>Kopírovat</li> <li>Stejnopis</li> <li>Rozdělovník</li> </ul>                      | Adresa dokumentu                                             | <b>36.</b><br>(odesílatel/adresát) |                                     | Ocoba (2):                       |                                                                                           |
| <ul><li>Šablony</li><li>Stornovat</li></ul>                                                | Ulice:<br>Psč:                                               | Zelený pruh 1560/99<br>140 02      |                                     | Místo:<br>Stát:                  | ČR                                                                                        |
| <ul> <li>Nový záznam</li> <li>Zavřít</li> </ul>                                            | Útvar:<br>Ident(?):                                          |                                    |                                     | E-mail:<br>Dat. schr.:           |                                                                                           |
| 36. Zařazení pošty do spisu: "Přidat                                                       | Pomocník adr.<br>Vybrat z adr.                               | Přidat do adr. Vyh                 | ledat DS                            |                                  |                                                                                           |
| do spisu"                                                                                  | Údaje o vyřízení<br>Odbor/Útvar:<br>K vyřízení /<br>Vyřízeno |                                    |                                     | Oddělení:<br><b>Určeno komu:</b> |                                                                                           |
|                                                                                            | FVYHZGIU .                                                   | 12                                 |                                     |                                  |                                                                                           |

| TES<br>W                                                      | TOVACI VERZE<br>ISPL ne spisová  | á | uc         |                                          | Uživ<br>Datu<br>Svát<br><u>Odh</u> l | ratel: Smutný Štěpán<br>Im: 27.11.2019<br>tek má: Xenie<br>Iásit Změnit údaje |          |
|---------------------------------------------------------------|----------------------------------|---|------------|------------------------------------------|--------------------------------------|-------------------------------------------------------------------------------|----------|
| /ýběr <u>k</u> nihy:<br>SPISY - 9071 PEN ▼                    | Spisová značka_ ☆ _ <del>Ţ</del> |   | Datum_ 🕁 _ | ი ი ი ი ი ი ი ი ი ი ი ი ი ი ი ი ი ი      |                                      | Tvorba spisu_☆ひ                                                               |          |
| Zákl Více Ost                                                 | 2019/87/FNOL                     | Α | 26.11.2019 |                                          |                                      | Priorace                                                                      |          |
|                                                               | SP-9071-PEN/2019/75              | Α | 26.11.2019 | Korespondence 2029/1-35                  |                                      | Priorace                                                                      |          |
| Spisová značka: Začíná                                        | SP-9071-PEN/2019/74              | Α | 26.11.2019 | FNBR                                     |                                      | Priorace                                                                      |          |
|                                                               | SP-9071-PEN/2019/58              | Α | 16.9.2019  | Neuzavřený spis                          |                                      | Priorace                                                                      |          |
| Stav:                                                         | SP-9071-PEN/2019/26              | Α | 30.12.2001 | Statistika - počet lékařských míst, 2001 |                                      | Priorace                                                                      |          |
| V knize spisů 🔹 🔻                                             | SP-9071-PEN/2019/62              | Α | 30.4.2001  | Novák Petr, Mgr., 18.6.1950, 65555       |                                      | Priorace                                                                      | 37       |
| Aktivní •                                                     | SP-9071-PEN/2019/60              | Α | 31.12.1999 | Franta Novotný, MUDr., 21.12.1970, 58555 |                                      | Priorace                                                                      | <u> </u> |
| Útvar:   rov.   zač.                                          |                                  |   |            |                                          |                                      |                                                                               |          |
| Oddělení:                                                     |                                  |   |            |                                          |                                      |                                                                               |          |
| Forma spisu:                                                  |                                  |   |            |                                          |                                      |                                                                               |          |
| - Všechny -                                                   |                                  |   |            |                                          |                                      |                                                                               |          |
| Spisy k přesunu                                               |                                  |   |            |                                          |                                      |                                                                               |          |
| - Nevybirat -                                                 |                                  |   |            |                                          |                                      |                                                                               |          |
| Načíst Vyčistit                                               |                                  |   |            |                                          |                                      |                                                                               |          |
| 37. Vybrat správný spis a potvrdit<br>výběr kliknutím na: "…" |                                  |   |            |                                          |                                      |                                                                               |          |
|                                                               |                                  |   | 13         | 3                                        |                                      |                                                                               |          |

#### Nahlížení a vyřazení spisu.

Možno před předáním do e-spisovny.

| TES                     | TOVAC  | CI VERZE<br>A Spisová sl | užba<br>užba       |                 |                 |                 |                                   |                    | Uživatel: Smutný Štěpán<br>Datum: 04.12.2019<br>Svátek má: Barbora<br>Odhlásit Změnit údaje |    |     |
|-------------------------|--------|--------------------------|--------------------|-----------------|-----------------|-----------------|-----------------------------------|--------------------|---------------------------------------------------------------------------------------------|----|-----|
| ěr <u>k</u> nihy:       | Nevyří | zené Vyřízené            | Předané K převzetí | K vypravení 🛛 🔪 | /ypravené Výběr | Adresář         | Spis. plán                        | Entity             |                                                                                             |    |     |
| SPISY - 9071 PEN •      |        |                          |                    |                 |                 |                 |                                   |                    |                                                                                             |    |     |
| áki. Více Ost           | Spis   | Tisky Nás                | stroje             |                 |                 |                 |                                   |                    |                                                                                             |    |     |
| sová značka: Začíná 🗌   | s      | Spisová zna              | čka <b>‡</b> Datum | ¢ Odbor/Útva    | r ÷ Oddělení ÷  |                 |                                   | N / \$             |                                                                                             | √+ |     |
|                         | 📁 A    | 2019/87/FNOL             | 27.11.2019         | )               |                 |                 |                                   | 1                  |                                                                                             |    |     |
| v.<br>V knize snisů v v | 📁 A    | SP-9071-PEN/2019/2       | 75 27.11.2019      | )               |                 | Koresponden     | ice 2029/1-35                     | 1.                 |                                                                                             |    |     |
| - Všechny -             | 📁 A    | SP-9071-PEN/2019/2       | 26.11.2019         | )               |                 | FNBR            |                                   |                    |                                                                                             |    |     |
| vořeno Od:              | 🗀 E    | SP-9071-PEN/2019/6       | 58 27.9.2019       |                 |                 | Novostavba I    | II. IK a Geriatrie                | e - Změna sta      | avby před dokončením                                                                        |    |     |
|                         | 🗀 A    | SP-9071-PEN/2019/6       | 56 26.9.2019       |                 |                 | Petr Dujka, M   | 4gr., 65555                       |                    |                                                                                             |    |     |
| zořeno Do:              | 📁 A    | SP-9071-PEN/2019/5       | 58 17.9.2019       |                 |                 | Neuzavřený s    | spis                              |                    |                                                                                             |    | F   |
|                         | 🗀 A    | SP-9071-PEN/2019/1       | 16 31.12.2018      | 3               |                 | Potvrzení o p   | )<br>ředání/převzetí              | věcí, 2018         |                                                                                             | 3  |     |
| ruie:                   | 🗎 A    | SP-9071-PEN/2019/2       | 17 31.12.2018      | 3               |                 | Provozní den    | ík přístroje XYZ                  |                    |                                                                                             |    | i d |
|                         | 🗎 A    | SP-9071-PEN/2019/2       | 18 31.12.2018      | 3               |                 | Žádanky o př    | épravu, 2018                      |                    |                                                                                             |    |     |
| v. úř. os.:             | 🗎 A    | SP-9071-PEN/2019/2       | 19 31.12.2018      | 3               |                 | Výkazy oprav    | / XYZ (přístrojů)                 | ), 2018            |                                                                                             |    |     |
|                         | A      | SP-9071-PEN/2019/2       | 20 31.12.2018      | 3               |                 | Docházkové      | listy, 2018                       |                    |                                                                                             |    |     |
| 💿 rov. 🔵 zač.           |        | SP-9071-PEN/2019/1       | 15 25.8.2018       |                 |                 | Výdejní příka   | z FNOL STEX (S                    | SPR, SIT, SVM,     | SZM,ELPREMO,EKOTREND), 2                                                                    |    |     |
|                         |        | SP-9071-PEN/2019/2       | 27 13.9.2013       |                 |                 | Směrnice č. S   | Sm-G004- provo                    | zování kame        | rových systému ve FNOL                                                                      |    |     |
| ení:                    |        | SP-9071-PEN/2019/2       | 24 31.12.2003      | }               |                 | Roční výkazy    | o činnosti, 200                   | 3                  |                                                                                             |    |     |
|                         |        | SP-9071-PEN/2019/2       | 25 31.12.2003      | }               |                 | Roční výkazy    | <ul> <li>lůžkový fond,</li> </ul> | 2003               |                                                                                             | ·  |     |
| a spisu:                |        | SP-9071-PEN/2019/2       | 26 31.12.2001      | L .             |                 | Statistika - po | očet lékařských                   | míst, 2001         |                                                                                             |    |     |
| Všechny -               |        | SP-9071-PEN/2019/6       | 52 1.5.2001        |                 |                 | Novák Petr. N   | Mar., 18.6.1950                   | , 65555            |                                                                                             |    |     |
| / k přesunu             |        | SP-9071-PEN/2019/6       | 57 1.2.2001        |                 |                 | Matochová H     | lana, roz. Filinov                | ,<br>/á. 2.8.1953. | 2158                                                                                        |    |     |
| - Nevybírat -           |        | 2. 30, 1, 20, 2013       | 11212001           |                 |                 | . acourova m    |                                   | , 2.0.1300,        |                                                                                             |    |     |

1. Entity - spisy

2.

2. Načíst

3. Rozkliknout spis kliknutím na: "…"

|                    |                                                     |         | Λ         | 1                                     |            |               |       |                        |                                                                                             |    |
|--------------------|-----------------------------------------------------|---------|-----------|---------------------------------------|------------|---------------|-------|------------------------|---------------------------------------------------------------------------------------------|----|
|                    | TEST<br>WIS                                         | OVAC    | IVI       | <mark>ZE</mark> á služba<br>vá služba |            |               |       |                        | Uživatel: Smutný Štěpán<br>Datum: 04.12.2019<br>Svátek má: Barbora<br>Odhlásit Změnit údaje | 6. |
|                    |                                                     | Spis    | Dokum     | nenty Transakční protoko              | L          |               |       |                        |                                                                                             |    |
| JID:<br>Spis. zn.: | 194<br>SP-9071-                                     |         | EP        | Č.j. +                                | Datum      | Organizace    | Osoba | Věc                    |                                                                                             |    |
|                    | PEN/2019/75                                         | 👱 .     | A         | 2019/88/FNOL                          | 27.11.2019 | Fakultní nemc |       | Korespondence 2019 1-5 |                                                                                             |    |
| Kniha:             | SPISY - 90/1 PEN                                    | Nalezer | no záznar | <b>mů:</b> 1                          |            |               |       |                        | _                                                                                           |    |
| Stav.              | Aktivní                                             |         |           |                                       |            | »»»           | » »»  |                        |                                                                                             |    |
| Tvorba:            | Priorace                                            |         |           |                                       |            |               |       |                        |                                                                                             | -  |
| " Uložit           |                                                     |         |           |                                       |            |               |       |                        |                                                                                             | э. |
| " Předat           |                                                     |         |           |                                       |            |               |       |                        |                                                                                             |    |
| " Zrušit s         | pis                                                 |         |           |                                       |            |               |       |                        |                                                                                             |    |
| Kontr. s           | kart. údaje                                         |         |           |                                       |            |               |       |                        |                                                                                             |    |
| Rok uza            | wření dle dok.                                      |         |           |                                       |            |               |       |                        |                                                                                             |    |
| " Tisky            |                                                     |         |           |                                       |            |               |       |                        |                                                                                             |    |
| · Zavřít           |                                                     |         |           |                                       |            |               |       |                        |                                                                                             |    |
|                    |                                                     |         |           |                                       |            |               |       |                        |                                                                                             |    |
|                    |                                                     |         |           |                                       |            |               |       |                        |                                                                                             |    |
|                    |                                                     |         |           |                                       |            |               |       |                        |                                                                                             |    |
|                    |                                                     |         |           |                                       |            |               |       |                        |                                                                                             |    |
|                    |                                                     |         |           |                                       |            |               |       |                        |                                                                                             |    |
|                    |                                                     |         |           |                                       |            |               |       |                        |                                                                                             |    |
|                    |                                                     |         |           |                                       |            |               |       |                        |                                                                                             |    |
|                    |                                                     |         |           |                                       |            |               |       |                        |                                                                                             |    |
| 4. V ı             | ozkliknutém spisu otevře                            | me      |           |                                       |            |               |       |                        |                                                                                             |    |
| kolor              | nku: "Dokumenty"                                    |         |           |                                       |            |               |       |                        |                                                                                             |    |
| 5. Vlo             | oženou poštu můžeme                                 |         |           |                                       |            |               |       |                        |                                                                                             |    |
|                    | IKNOUT " <sup></sup><br>řazení noštv ze snisu klikr | nutím   |           |                                       |            |               |       |                        |                                                                                             |    |
| 0. Vy              | " nod značkou zákoz u                               | ozdu"   |           |                                       |            |               |       |                        |                                                                                             |    |
| na: "              | pou znackou "zakaz Vje                              | ezuu    |           |                                       | 16         |               |       |                        |                                                                                             |    |

### Spisová služba – entity.

## Pro dokumentační pracovnice

#### Část 3.

#### Předání spisů do e-spisovny.

| Vysvětlivky: |                                      |  |  |  |  |  |
|--------------|--------------------------------------|--|--|--|--|--|
| i            | Informace, správný postup            |  |  |  |  |  |
|              | Upozornění na důležitou<br>informaci |  |  |  |  |  |

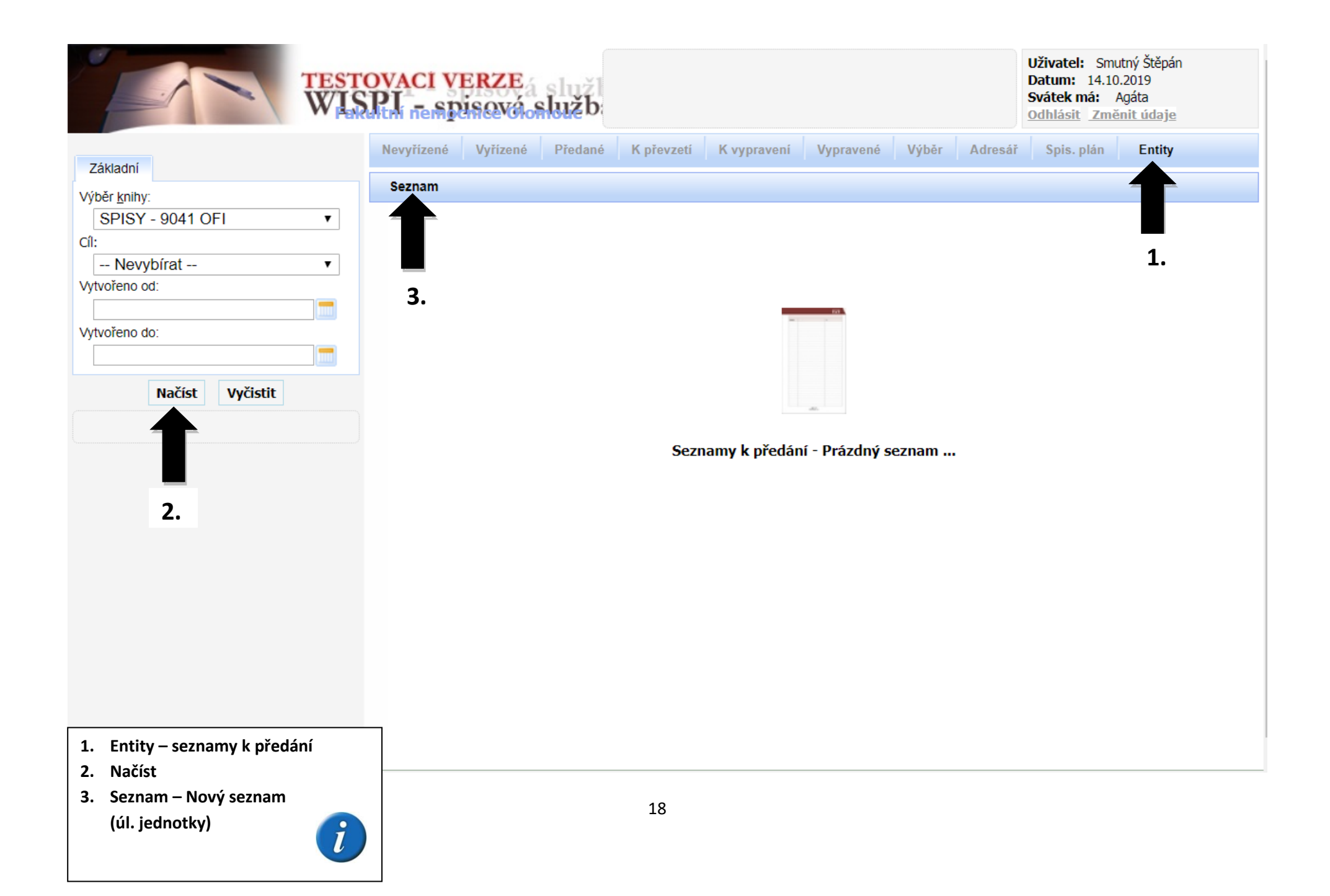

|    | TEST<br>WIS                                                                                    | OVACI VERZE<br>PLI - spisová                                                                           | Nový seznam                                                                                                    |              | Uživatel: Smutný Štěpán<br>Datum: 14.10.2019<br>Svátek má: Agáta<br>Odhlásit Změnit údaje |
|----|------------------------------------------------------------------------------------------------|----------------------------------------------------------------------------------------------------|----------------------------------------------------------------------------------------------------|--------------|-------------------------------------------------------------------------------------------|
| 5. | Seznam:<br>Stav:<br>Umístění: SPISY - 9041 OFI<br>Uložit                                       | Vlastnosti Různé<br>Seznam (spisy v úlož<br>Název:<br>Popis:<br>Zdroj:                                 | Obsah<br>íných jednotkách)<br>SPISY - 9041 OFI                                                                                                    | Cíl:         | <b>4.</b><br>Nezadán ▼                                                                    |
| 6. | <ul> <li>Nový seznam (úl.jedn.)</li> <li>Nový seznam (spisy)</li> <li>Zavřít</li> </ul>        | Vlastník:<br>Dat. předání:<br>Nastavení (omezení)                                                      | Smutný Štěpán 🔹                                                                                                    | Zpracovatel: | Nezadán ▼                                                                                 |
|    | <ul> <li>4. Cíl – Oddělení centrální spisovny</li> <li>5. Uložit</li> <li>6. Zavřít</li> </ul> | Podle prv. spisu:<br>Typ omezení:<br>bez kontroly<br>Obecné<br>Rok vyřaz.:<br>Skart. znak:<br>Původce: | r. vyřazení r. vzniku<br>r. vzniku<br>r. vzniku | spis. znak   | skart. znak původce                                                                       |

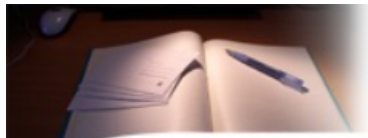

| TESTOVACI VERZE        |  |
|------------------------|--|
| WISPI ne spisová služb |  |

Do seznamu k předání dáváme pouze dokumenty se stejným rokem vzniku a rokem vyřazení

Uživatel: Smutný Štěpán Datum: 14.10.2019 Svátek má: Agáta Odblásit Změnit údaje

| ····                                                   | akultni r | Temperate Olorioue    |            | rokem vyř   | azeni       |                             | Odhlásit Změ  | <u>énit údaje</u> |   |
|--------------------------------------------------------|-----------|-----------------------|------------|-------------|-------------|-----------------------------|---------------|-------------------|---|
| ýběr <u>k</u> nihy:<br>SPISY - 9041 OFI ▼              | Nevyi     | řízené Vyřízené Předa | né K převz | etí K vypra | vení Vypr   | avené Výběr Adresa          | ář Spis. plán | Entity            |   |
| Zákl. Více Ost                                         | Spis      | s Tisky Nástroje      |            |             |             |                             |               |                   |   |
| Spisová značka: Začíná 🗌                               | s         | Spisová značk         | Datum ¢    | Odbor/Útvar | ¢Oddělení ≑ | Ná                          | zev \$        |                   | 4 |
| 2tov:                                                  |           | SP-9041-OFI/2019/     | 25.9.2019  |             |             | FP - 2019 - 01              |               | 7.                | [ |
| V knize spisů                                          | 📁 A       | 2019/74/FNOL 10       | 25.9.2019  |             |             | testovací spis pro kontrolu | vyhledávání   |                   | [ |
| - Všechny -                                            | 📁 A       | SP-9041-OFI/201_,     | 31.12.2014 |             |             | Korespondence 2014/1-35     |               |                   | [ |
| /ytvořeno Od:                                          |           | SP-9041-OFI/2019/71   | 30.12.2013 |             |             | Korespondence 2013/1-35     |               |                   |   |
| /yřizuje:<br>)práv. úř. os.:<br>/tvar: () rov. () zač. |           |                       |            |             |             |                             |               |                   | 9 |
| Oddělení:                                              |           |                       |            |             |             |                             |               |                   |   |
| orma spisu:<br>- Všechnv -                             |           |                       |            |             |             |                             |               |                   |   |
| pisy k přesunu<br>- Nevybírat -   ▼                    |           |                       |            |             |             |                             |               |                   |   |
| , Načíst Vyčistit                                      |           |                       |            |             |             |                             |               |                   |   |

- 7. Entity spisy
- 8. Načíst

8.

9. Označit spisy (v seznamu musí být stejné roky vzniku a vyřazení)

i

10. Nástroje – Přidat do seznamu

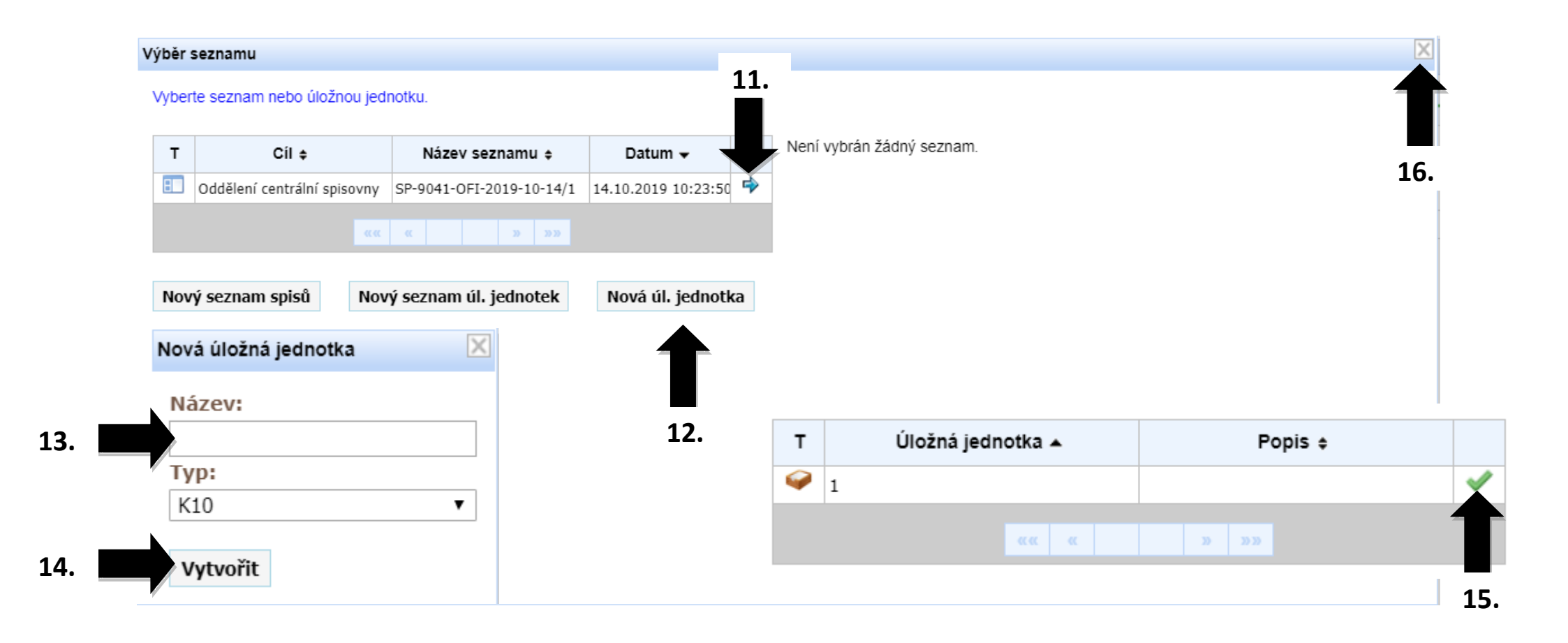

- 11. Kliknout na šipku
- 12. Vytvořit novou úl. jednotku

i

- 13. Vyplnit název krabice (např. číselná řada 1-10)
- 14. Vytvořit krabici
- 15. Potvrdit přesun kliknutím na fajfku
- 16. Zavřít okno křížkem

| TEST<br>WI                                   | rovaci verze<br>SPL nespisová služ | b                                 |                         | Uživatel: Smutný Štěpán<br>Datum: 14.10.2019<br>Svátek má: Agáta<br>Odhlásit Změnit údaje |             |
|----------------------------------------------|------------------------------------|-----------------------------------|-------------------------|-------------------------------------------------------------------------------------------|-------------|
| Základní                                     | Nevyřízené Vyřízené Před           | ané <u>K převzetí</u> K vypravení | Vypravené Výběr Adr     | esář Spis. plán Entity                                                                    |             |
| Výběr <u>k</u> nihy:                         | Seznam Nastroje Ti                 | sky                               |                         |                                                                                           |             |
| SPISY - 9041 OFI                             | T Cíl ¢                            | Název 🛊                           | Datum 👻 Vy              | rtvořil 🗧 Zpracov                                                                         | í 🗆         |
| Nevybírat 🔻                                  | Oddělení centrál : SP-9041-OF      | I-2019-10-14/1                    | 14.10.2019 10:23:50 Smu | ıtný Štěpán <b>17.</b>                                                                    |             |
| Vytvořeno od:                                | Seznamy k přec 20. vrazen          | o záznamů: 1 z 1 🛛 «« 🔍           | »»»»»                   |                                                                                           |             |
| Wytvořeno do:                                |                                    |                                   |                         |                                                                                           |             |
|                                              |                                    |                                   |                         |                                                                                           | 19.         |
| Načíst Vyčistit                              |                                    |                                   |                         |                                                                                           | <b>1J</b> . |
| Hacist Vycistic                              |                                    |                                   |                         |                                                                                           |             |
|                                              |                                    |                                   |                         |                                                                                           |             |
|                                              |                                    |                                   |                         |                                                                                           |             |
| 18.                                          |                                    |                                   |                         |                                                                                           |             |
|                                              |                                    |                                   |                         |                                                                                           |             |
|                                              |                                    |                                   |                         |                                                                                           |             |
|                                              |                                    |                                   |                         |                                                                                           |             |
| 17 Entity company & stadie:                  |                                    |                                   |                         |                                                                                           |             |
| 17. Entity – seznamy k predani<br>18. Načíst | (i)                                |                                   |                         |                                                                                           |             |
| 19. Označit seznamy, které chcer             | me                                 |                                   |                         |                                                                                           |             |
| předat                                       |                                    |                                   |                         |                                                                                           |             |
| 20. Nástroje – Předat seznamy                |                                    |                                   |                         |                                                                                           |             |
| wisp                                         |                                    |                                   |                         |                                                                                           |             |
|                                              |                                    |                                   |                         |                                                                                           |             |
|                                              |                                    | 22                                |                         |                                                                                           |             |

Spis byl předán do e-spisovny. Další kroky jsou jen pro zaměstnance centrální spisovny.

# Pokud máte nějaký dotaz, neváhejte se na mě obrátit.

| Jméno              | Klapka | Mail         | Útvar     | Profese                   |
|--------------------|--------|--------------|-----------|---------------------------|
| Smutný Štěpán, Bc. | 4198   | OCSP@fnol.cz | UIT, OCSP | Referent pro spis. službu |